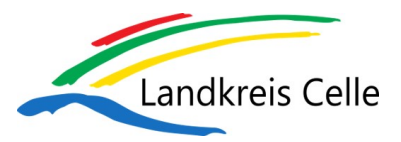

## 1. Anhänge mit Sicherheitsstufe 🗍 herunterladen

Sicherer Link

|                                                                                                    | . E-Mail öffnen                                                                                                    |  |  |  |
|----------------------------------------------------------------------------------------------------|----------------------------------------------------------------------------------------------------|--|--|--|
| Eine Zustellun<br>sehen den Abs<br><i>ten"</i> am Ende o                                                                | g von einem lizenzierten FTAPI-User erhalten Sie in Ihr gewohntes E-Mail-Progra<br>ender, den Betreff, die Textnachricht sowie den Anhang. Klicken Sie auf " <b>Downlo</b><br>der Zustellung.  |  |  |  |
|                                                                                                    |                                                                                                    |  |  |  |
|                                                                                                    |                                                                                                    |  |  |  |
| OXTE NACHSCHT ENTWICK                                                                                                   | 20005 2000 2000 2000 2000 2000 2000 200                                                                                                    |  |  |  |
| De 05.04.2018 1028<br>a.neuner@ftz<br>Meine wichtigen Ge<br>An minuallörjöwbb.com<br>Wenn Problems mit der Dantellungsv | ipi com<br>schäftsunterlagen<br>ein dave Nachschr, lickes Serher, um is in Webbower anzungen.                                                                                                  |  |  |  |
| Anhänge (4,2 MB):                                                                                                    | Formular. Datenklassifizierung.pdf   Management. Summary.pdf   Datenblatt.pdf                                                                                                    |  |  |  |
| Guten Tag Herr Müll                                                                                                    | er,                                                                                                    |  |  |  |
| wie besprochen sch<br>Selbstverständlich v                                                                              | icke ich Ihnen alle wichtigen Unterlagen zu.<br>verden alle Dokumente sicher und vertraulich übermittelt.                                                                                      |  |  |  |
| Herunterladen                                                                                                    | Der Absender hat für Sie Dateien zum Download unter einem sicheren Link bereitgestellt. Klicken<br>Sie auf den Button, um den Link in Ihrem Browser zu öffnen und die Dateien herunterzuladen. |  |  |  |
|                                                                                                    |                                                                                                    |  |  |  |

## \$

## 2. E-Mail-Adresse bestätigen

Es öffnet sich ein Browserfenster. Geben Sie dort Ihre E-Mail-Adresse ein und klicken Sie auf *"Bestätigen"*. Die Zustellung wird anschließend über einen sicheren Link geöffnet.

## 3. Anhang herunterladen

Laden Sie den Anhang über den Button "**Download**" herunter. Enthält eine Zustellung mehr als einen Anhang, werden alle Dateien gesammelt als Zip-Datei abgelegt.

|                                                                                                    | Zuctallung von Anna Nounor                                                        |                                |  |
|----------------------------------------------------------------------------------------------------|-----------------------------------------------------------------------------------|--------------------------------|--|
|                                                                                                    |                                                                                   |                                |  |
| Sicherheitsstufe 1 Apr 05, 2018<br>Sicherer                                                                                        | 10:28 AM O Güttig für 89 Tag(e)<br>Link                                           | <sup>®</sup> 1375kB, 3 Dateien |  |
| Meine wichtigen Geschäftsunterlagen                                                                                                |                                                                                   |                                |  |
| im Anhang finden Sie wie besprochen die L<br>Selbstverständlich werden alle Dokument<br>Gerne stehe ich für Rückfragen zur Verfügu | Jntertagen.<br>ie sicher und vertraulich über unser Austauschportal übern<br>Jng. | nittett.                       |  |
| Beste Grüße<br>Anna Neuner                                                                                                    |                                                                                   |                                |  |
| Beste Grüße<br>Anna Neuner                                                                                                    | 773KB 🕒 Management_Summary.pdf                                                    | 500 KB                         |  |